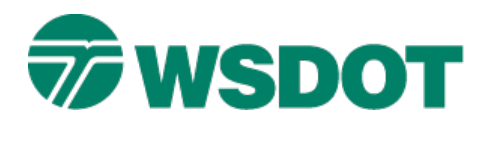

# InRoads – Exporting Geometry to LandXML

Cogo Points, Horizontal and Vertical Alignments

### **Overview**

TECH NOTE

This process exports InRoads geometry data including COGO points, and both horizontal and vertical alignments, to a LandXML file. The LandXML file can be used to import the data into another application or to a survey data collector.

### Workflow

Open an InRoads geometry (.alg) file. Use the **LandXML Translator** to select the Cogo points, and horizontal & vertical alignments to create the LandXML file.

#### Load Geometry Project (.alg) into InRoads

- 1. Select File > Open.
- 2. Set the *file type* to **Geometry Project (\*.alg)**.
- 3. Browse and select the **Geometry Project** (\*.alg) with the alignment to be exported to LandXML file.

#### **Set Vertical Alignments Active**

4. Set the vertical alignment as active for each alignment to be exported.

#### **Create LandXML File**

- 5. Select the File > Translators > LandXML Translator command.
- 6. Select the Export Alignment tab.
- 7. Select the appropriate geometry project.
- 8. Include the horizontal alignments to be exported.
- 9. If applicable, enable the Include Active Children Only option.
- 10. If applicable, enable Include All Cogo Points.
- 11. Set Linear Units to **US Feet**.
- 12. Click Save As.
- 13. The <u>Save As</u> dialog opens.
- 14. Key in a file name and browse to the appropriate folder.

### WSDOT CAE SUPPORT

## Тесн Nоте

15. Click Save.

| mport                                     | Export S                                                         | Surface                                                | Export /                                          | Alignment             | Export     | Parcel  |
|-------------------------------------------|------------------------------------------------------------------|--------------------------------------------------------|---------------------------------------------------|-----------------------|------------|---------|
| Align                                     | ment Dat                                                         | a<br>act: L=                                           |                                                   |                       | -          | Save    |
| Inclu                                     | de:                                                              | ect. [IR                                               | 201_Des                                           | ign                   | -<br>+     | Save As |
| Sele                                      | cted:                                                            |                                                        |                                                   |                       | <u> </u>   | Filter  |
| Na                                        | me                                                               | Descrip                                                | otion St                                          | tyle                  |            | Preview |
| 1.00                                      |                                                                  |                                                        |                                                   |                       |            |         |
| LandX                                     | )<br>MP_B<br>(ML: @                                              | I-90 St<br>I90 EB                                      | a A<br>O A                                        | L_H<br>L_H            | sion 1.1/* | Help    |
| LandX                                     | )<br>MP_B<br>(ML: @<br>dude Activ                                | I-90 St.<br>190 EB                                     | a Al<br>O Al<br>n 1.0<br>en Only                  | L_H<br>L_H<br>() Vers | sion 1.1/* | Help    |
| LandX<br>I Inco<br>Lanear                 | )<br>MP_B<br>(ML: @<br>lude Activ<br>lude All <u>C</u><br>Units: | I-90 St.<br>190 EB<br>Version<br>ve Childr<br>ogo Poir | a Al<br>O Al<br>n 1.0<br>en Only<br>nts<br>5 Feet | L_H<br>L_H            | sion 1.1/* | Help    |
| LandX<br>I Inc<br>Inc<br>Linear<br>State: | )<br>MP_B<br>(ML: @<br>lude Activ<br>lude All <u>C</u><br>Units: | I-90 St.<br>190 EB<br>Version<br>ve Childr<br>ogo Poir | a Al<br>O Al<br>n 1.0<br>en Only<br>nts<br>5 Feet | L_H<br>L_H            | sion 1.1/* | Help    |

For questions or comments on this tech note, contact your regional CAE Support Coordinator or the WSDOT CAE Help Desk at (360) 709-**8013**.